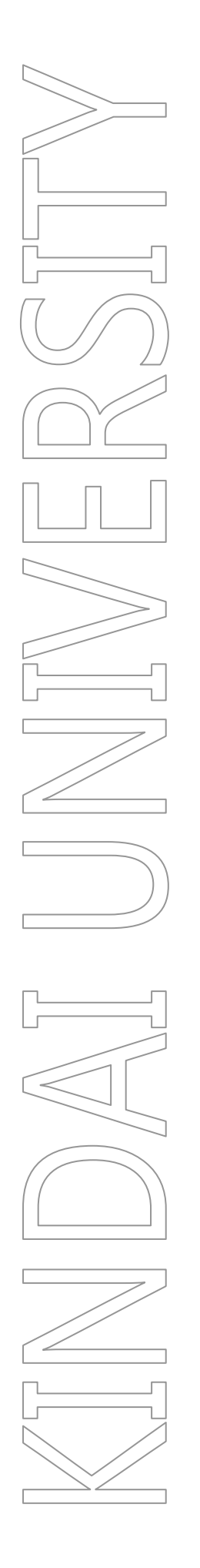

# C館 C-311~314 利用手引き

第 1.0 版

2022年3月11日

KUDOS 学生センター

## 制定·改訂履歴

| 版数      | 制改訂年月日     | 改訂内容 | 作成者 | 確認者 | 承認者 |
|---------|------------|------|-----|-----|-----|
| 第 1.0 版 | 2022年3月11日 | 初版   | 坂上  | 光本  | 太田  |
|         |            |      |     |     |     |
|         |            |      |     |     |     |
|         |            |      |     |     |     |
|         |            |      |     |     |     |

# 目次

| 1. C館 31         | 1~314 概要                                         | 1      |
|------------------|--------------------------------------------------|--------|
| 1.1.             | 教室の場所                                            |        |
| 1.1.1.           | C館 3F フロア図                                       | 1      |
| 1.1.2.           | 教室レイアウト図                                         | 2      |
| 1.1.3.           | 床下電源コンセントの配置について                                 | 4      |
| 1.2.             | 教室設備について                                         | 5      |
| 1.2.1.           | 設備一覧(1教室)                                        | 5      |
| 1.2.2.           | 床下電源コンセントの接続について                                 | 6      |
| 1.2.3.           | 字生机(可動式)について                                     | 6<br>7 |
| 1.2.4.<br>1.2.5. | 空面ホワイトボードに ういて<br>可動式ホワイトボード アクティバについて           |        |
| 2. コンピュ          | ーターの利用について                                       | 8      |
| 2.1.             | コンピューターの利用                                       |        |
| 2.1.1.           | コンピューターの利用開始(サインイン)                              |        |
| 2.1.1.1.         | Windows 10 へのサインインについて                           | 8      |
| 2.1.2.           | コンピューターの利用終了(シャットダウン)                            | 9      |
| 2.1.2.1.         | Windows(シャットダウン)                                 | 9      |
| 2.2.             | アプリケーションの利用                                      |        |
| 2.2.1.           | IME (Input Method Editor)による言語の変更                | 14     |
| 2.2.2.           | 利用できるドライブ・ファイルサーバー                               | 16     |
| 2.2.2.1.         | 各ドライブ(外部記憶メディア)の利用方法                             |        |
| 2.2.2.2.         | ファイルサーバーの利用方法                                    |        |
| 2.2.3.           | 音声の利用(貸出ヘッドセット)                                  |        |
| 2.2.4.           | 教員用 PC について                                      | 19     |
| 2.2.5.           | 留意事項                                             |        |
| 2.3.             | ドキュメントシステムの利用                                    |        |
| 2.3.1.           | KUDOS Print に対応した複合機の利用                          |        |
| 2.3.2.           | KUDOS Print に対応している複合機の一覧                        |        |
| 2.3.3.           | スキャナーの利用                                         |        |
| 3. 授業支援          | 援システム 概要                                         | 24     |
| 3.1.             | 画像・音声提示装置による各機能                                  |        |
| 3.1.1.           | 機器の配置図                                           |        |
| 3.1.1.1.         | 操作パネル・入力パネルの説明                                   |        |
| 3.1.1.2.         | ワイヤレスマイクの種類                                      |        |
| 3.1.2.           | システム電源の入れ方                                       |        |
| 3.1.3.           | フロジェクターの電源の入れ方                                   |        |
| 3.1.4.           | マイグを使用する<br>お号 DC の…他,辛吉た山カオス                    |        |
| 3.1.3.           | 我員    『し    の    吹    塚    『    日    戸    で    ଘ |        |

| 補足資料.    |                              |  |
|----------|------------------------------|--|
| 3.1.10.  | システム電源の切り方                   |  |
| 3.1.9.2. | 教室統合の分離                      |  |
| 3.1.9.1. | 教室統合の実施                      |  |
| 3.1.9.   | 教室統合                         |  |
| 3.1.8.   | 書画を使用し、映像を出力する               |  |
| 3.1.7.   | Miracast を使用し、映像・音声を出力する     |  |
| 3.1.6.   | 持込端末の HDMI 端子を使用し、映像・音声を出力する |  |

4.

## 1.C館 311~314 概要

#### ●PC148 台設置(教員機:1 台、学生機:36 台)×4 教室

C 館 311~314 は、グループ・ディスカッション、ディベート、グルー プ・ワークなどによる課題解決型の能動的学習(アクティブ・ラーニン グ)に対応可能な教室として設計されています。 学生机は、稼働可能であり自由なレイアウトが可能です。 また、ノート PC が収納されており、従来どおり、PC 教室としての機能 を有しています。 コンピューター端末は Windows 10 を導入し、最新のソフトウェアに対応 した環境を実現しています。 教員機から学生機の状況を把握・操作支援できるよう授業支援システム も導入しております。

#### 1.1. 教室の場所

#### 1.1.1. C館 3F フロア図

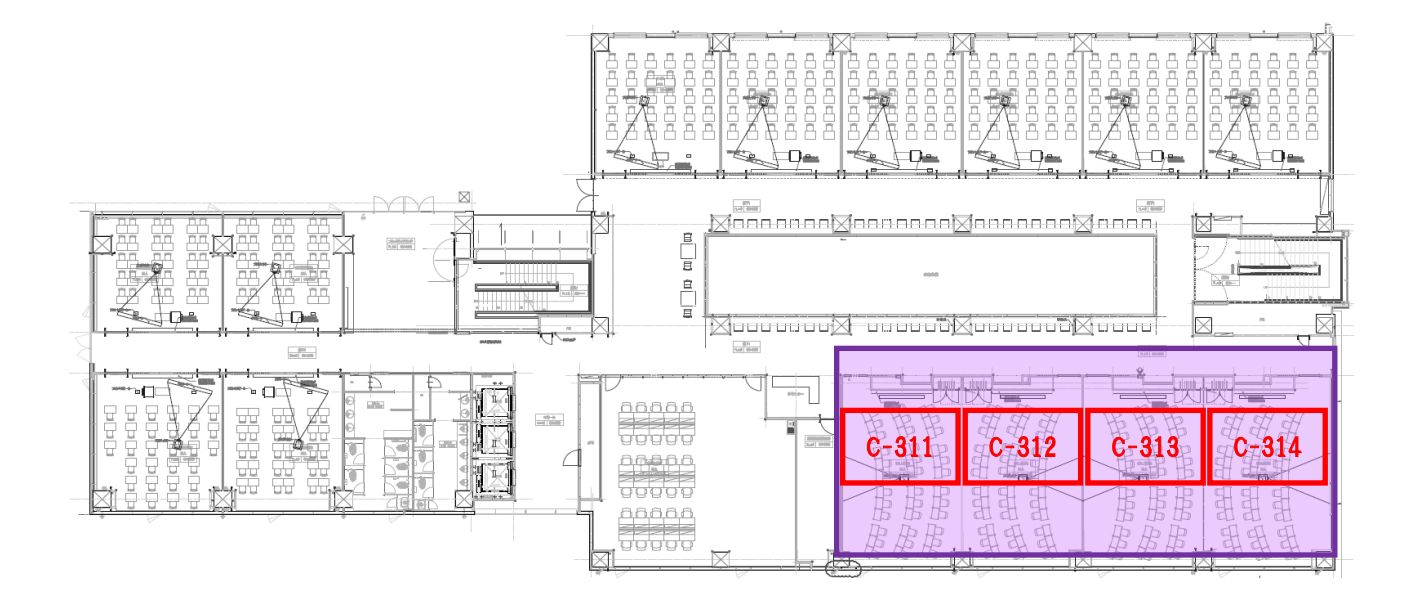

#### 1.1.2. 教室レイアウト図

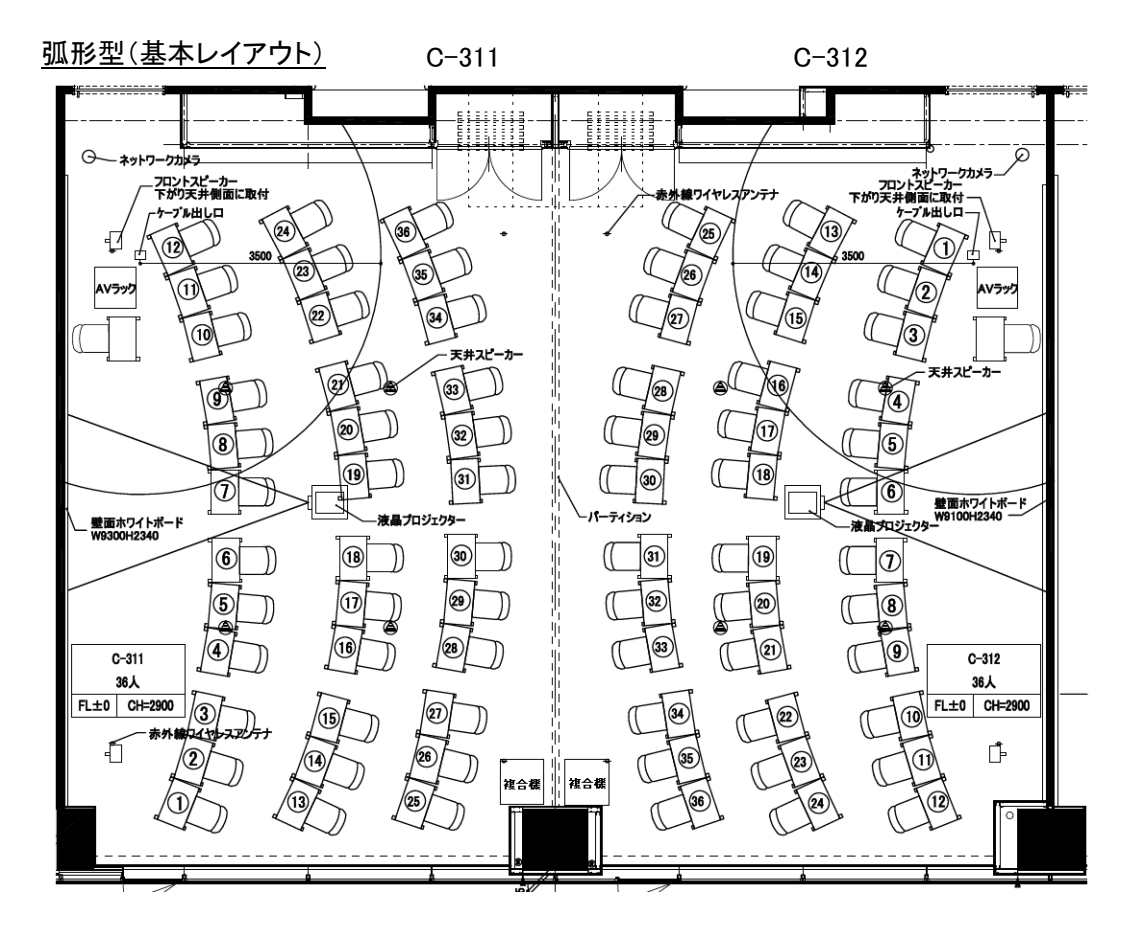

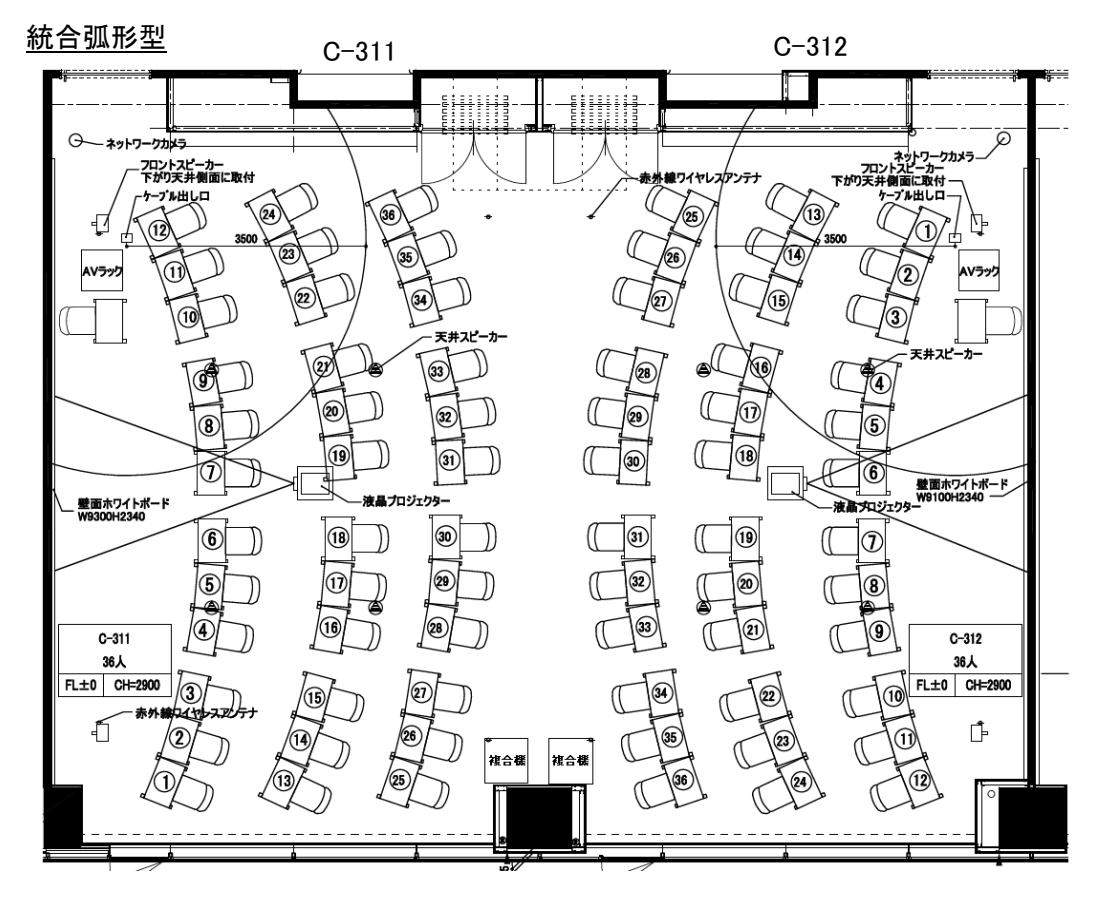

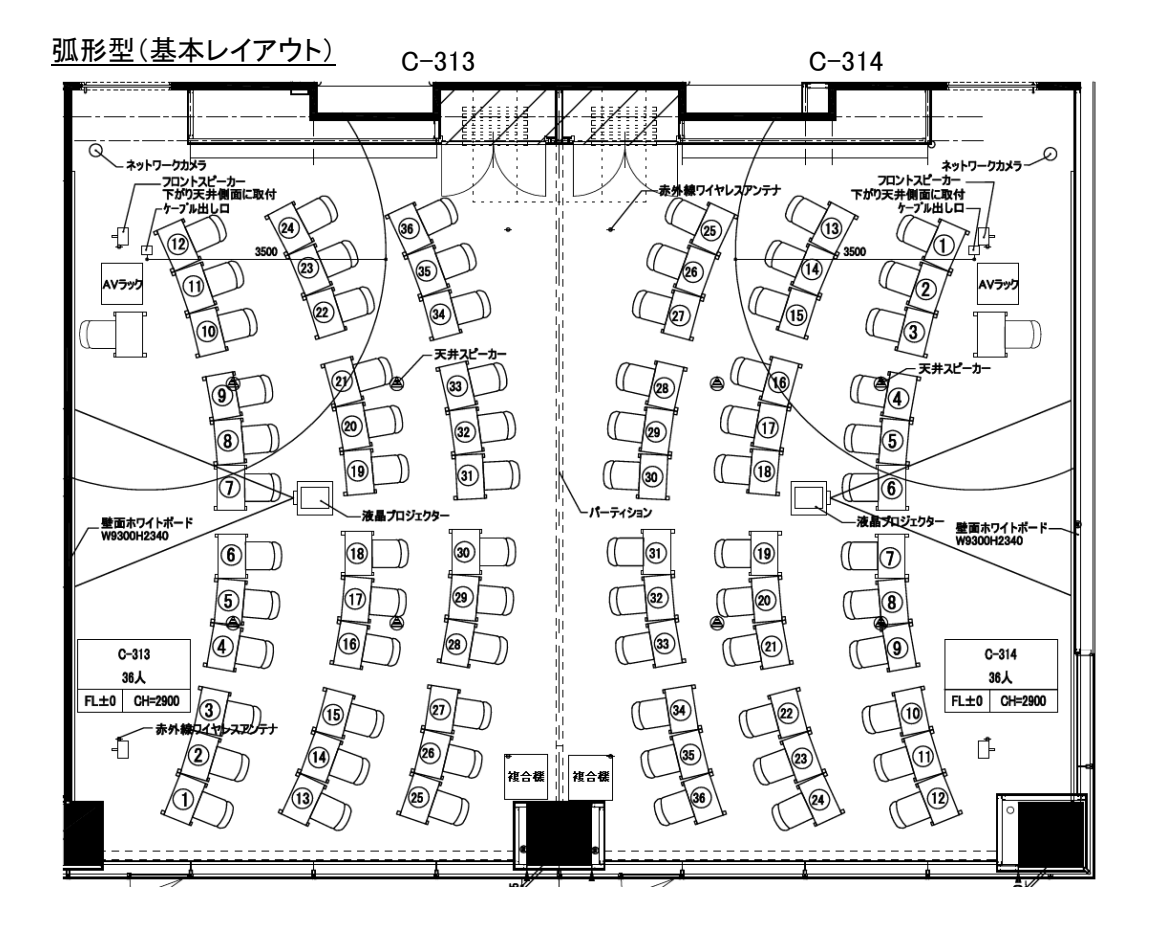

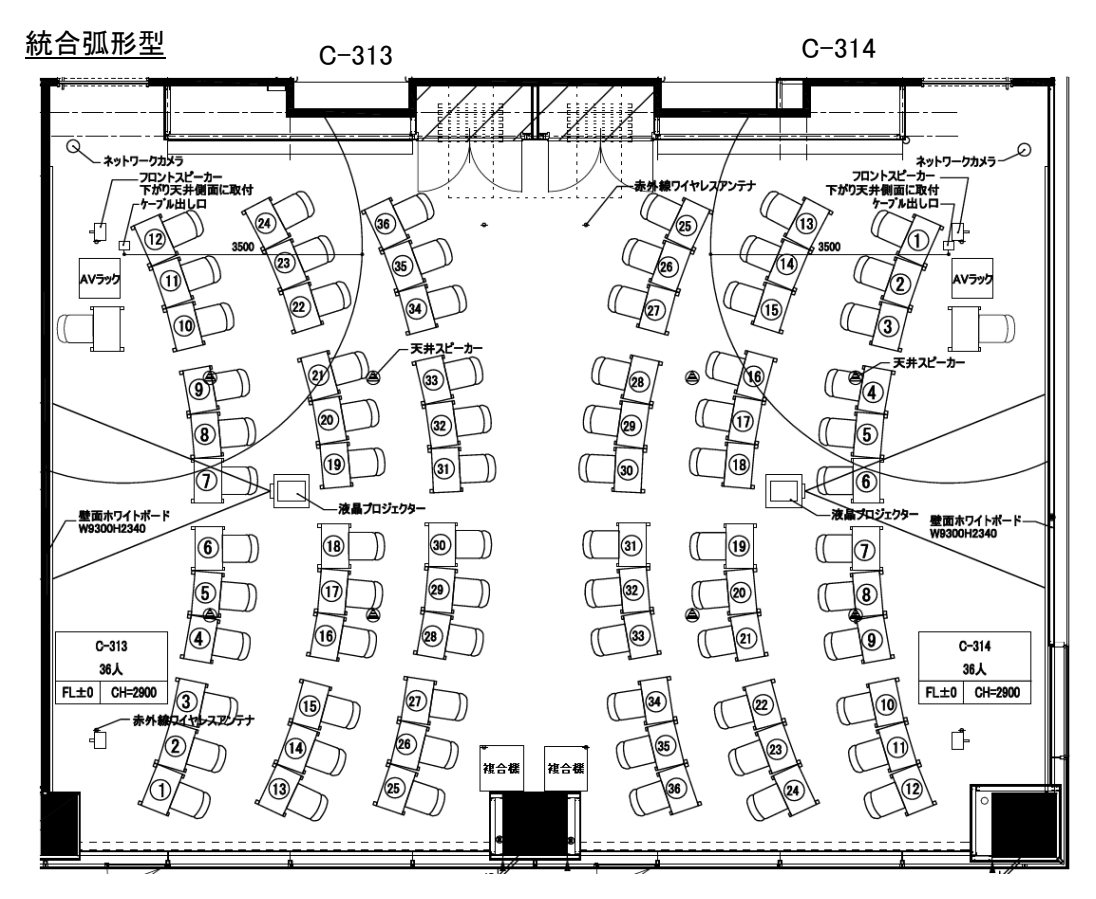

<u>講義型</u>

統合講義型

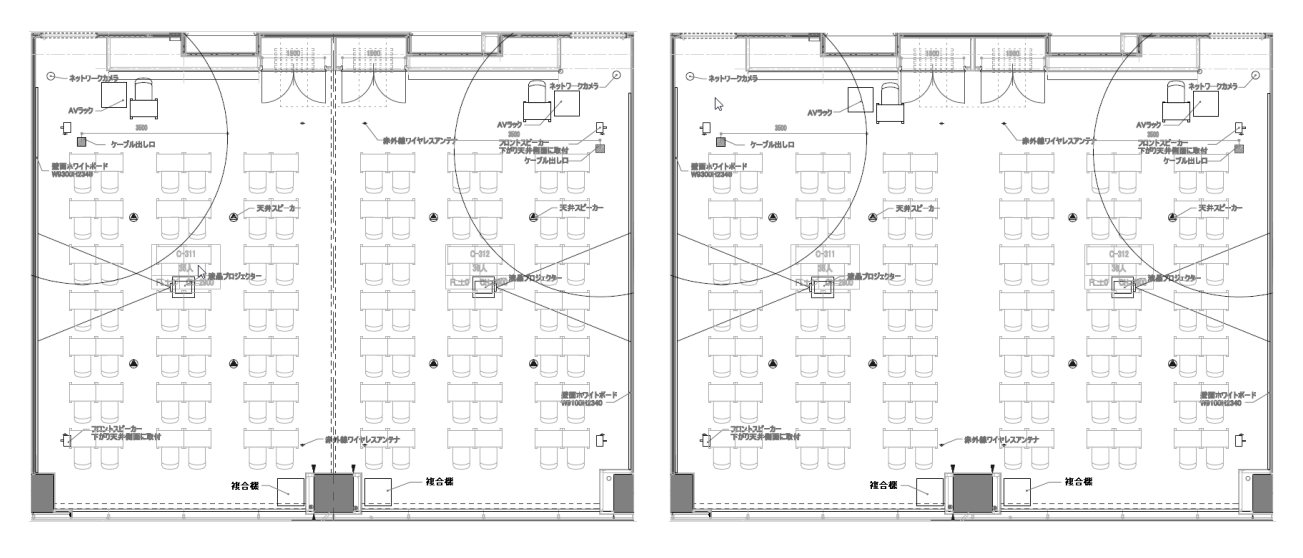

※レイアウト変更時は授業終了後、元の基本レイアウトに戻してください。

(理由:授業支援システムのレイアウトにするため)

#### 1.1.3. 床下電源コンセントの配置について

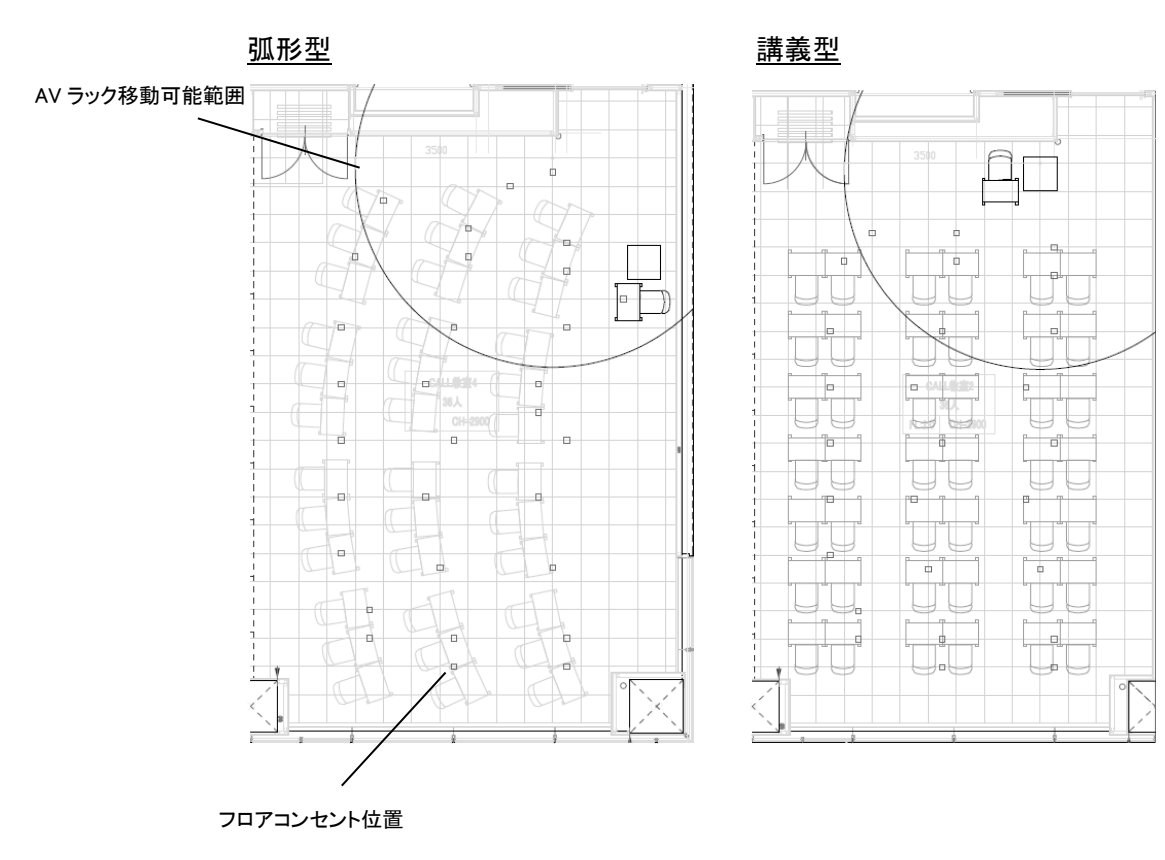

## 1.2. 教室設備について

### 1.2.1. 設備一覧(1教室)

| 名称             | 型番                                | 数量   |
|----------------|-----------------------------------|------|
| コンピューター(教員機)   | HP ProDesk 400 G7 SF/CT           | 1台   |
|                | OS:Windows 10 Education           |      |
| ディスプレイ(教員機)    | PHILIPS 22 LCD monitor            | 2 台  |
| ポータブル BD ドライブ  | Logitec LBD-PVA6U3VBK             | 1台   |
| コンピューター(学生機)   | HP 250G7/CT Refresh Notebook PC   | 36 台 |
|                | OS:Windows 10 Education           |      |
| 液晶プロジェクター      | Panasonic PT-VMZ60J(WUXGA:6000lm) | 1 台  |
| Miracast レシーバー | ELECOM LDT-MRC02                  | 1台   |
| デジタルマルチスイッチャー  | IMAGENICS SL-U61                  | 1台   |
| デジタルミキサー       | オーディオテクニカ AT-MX862                | 1台   |
| デジタルパワーアンプ     | Panasonic WP-DA112                | 1台   |
| 赤外線ワイヤレスマイク    | ATIR-T88                          | 1本   |
| (ハンド型)         |                                   |      |
| 赤外線ワイヤレスマイク    | ATIR-T85                          | 1本   |
| (ピン型)          |                                   |      |
| システム制御器        | 特型                                | 1台   |
| AV システム操作パネル   | 特型                                | 1台   |
| 壁面ホワイトボード      | 青井黒板 映るんボード W9,300×H2,350         | 1 面  |
| 可動ホワイトボード      | アクティバ                             | 8 台  |
| 教員机            |                                   | 1台   |
| 教員椅子(可動式)      |                                   | 1 脚  |
| 学生机(可動式)       | 特型                                | 36 台 |
| 学生椅子(可動式)      |                                   | 36 脚 |
| 授業支援ソフト        | CaLabo LX                         | 1式   |
|                | 瞬快 jyo(上)Ver.12                   | 1式   |
| 床下電源コンセント      |                                   | 1式   |

#### 1.2.2. 床下電源コンセントの接続について

床下電源コンセントは2口差し込みがあり、2台の PC の電源が接続できます。

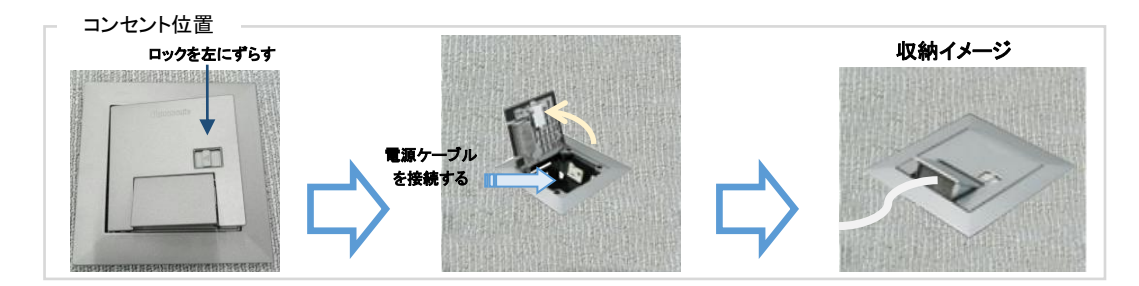

#### 1.2.3. 学生机 (可動式) について

学生机は上蓋を開けることにより、内蔵した PC を利用することができるようになります。

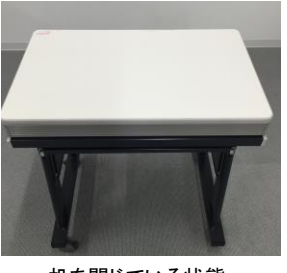

机を閉じている状態

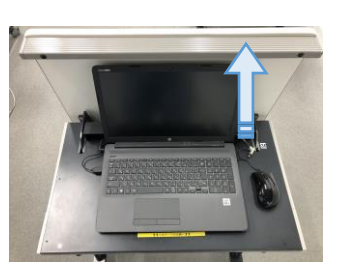

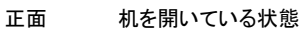

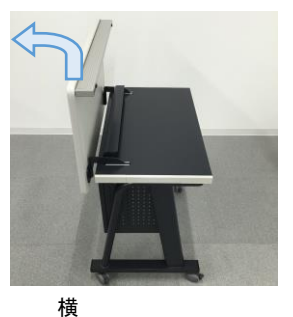

#### 1.2.4. 壁面ホワイトボードについて

教室の壁面を活用した大型ホワイトボードにより、開放感のある講義が可能となります。 通常のホワイトボード利用に加え、プロジェクター用スクリーンとしても活用できます。

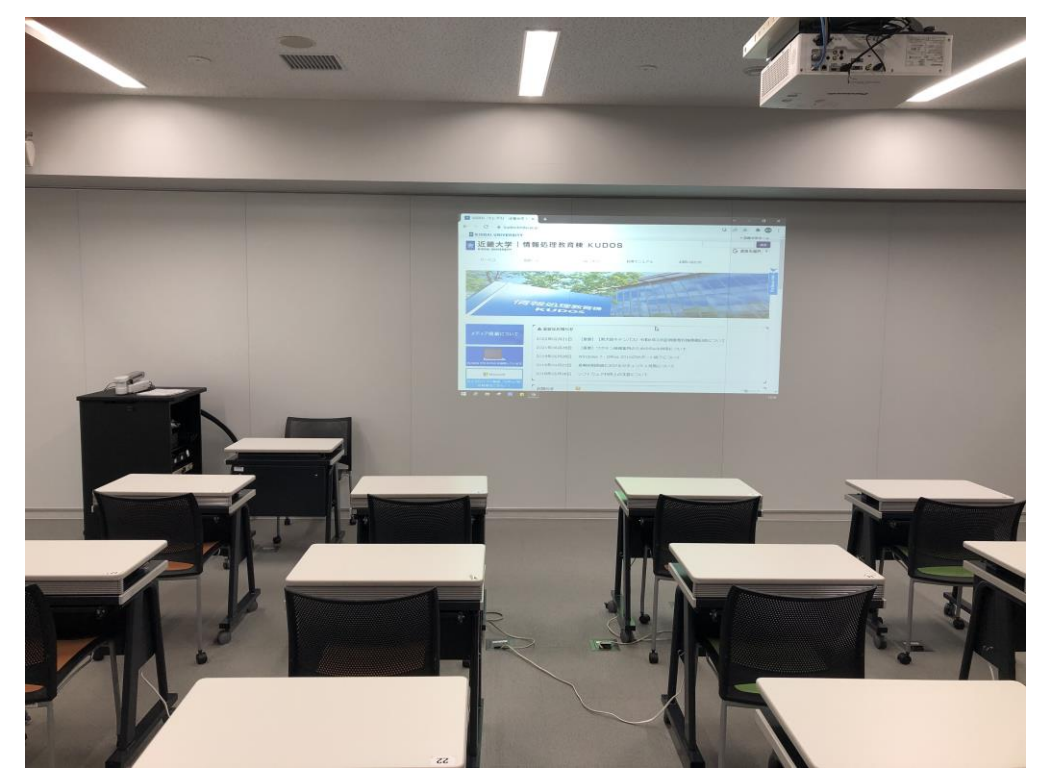

1.2.5. 可動式ホワイトボード アクティバについて

2枚で1つとして組み合わせることで、様々な角度で組み合わせたり発表したりできるようになります。

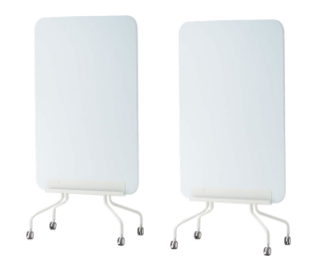

## 2. コンピューターの利用について

### 2.1. コンピューターの利用

2.1.1. コンピューターの利用開始(サインイン)

コンピューターを利用するには電源投入、サインインする必要があります。

2.1.1.1. Windows 10 へのサインインについて

ご自身のユーザーIDとパスワードをご用意ください。

① 電源ボタンを押すと電源が投入され Windows 10 が起動します。

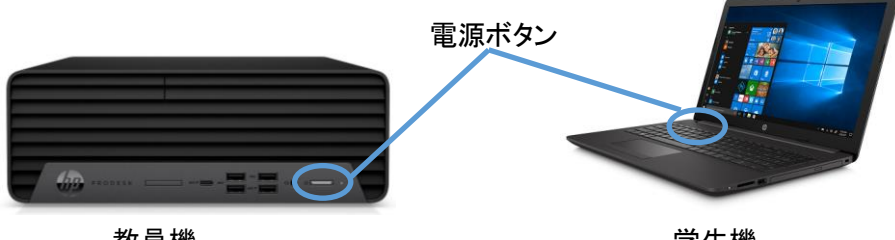

教員機

学生機

② ご自身の ID で Windows ヘサインインします。

下記のような画面の状態で、キーボードを押すとユーザーID とパスワードを入力する右のような画面が表示さ れます。

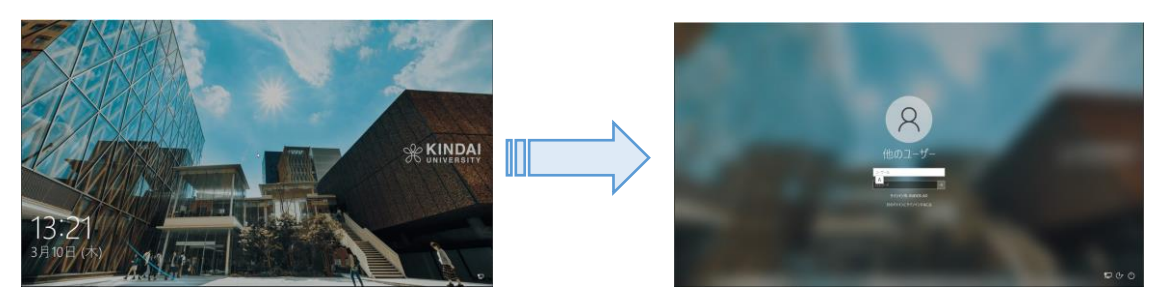

サインイン先に「KUDOS-AD」と表示されていることを確認し、KUDOSから配布されているユーザーIDとパス

ワードを入力し、

サインインすると以下のようなデスクトップ環境が利用できます。

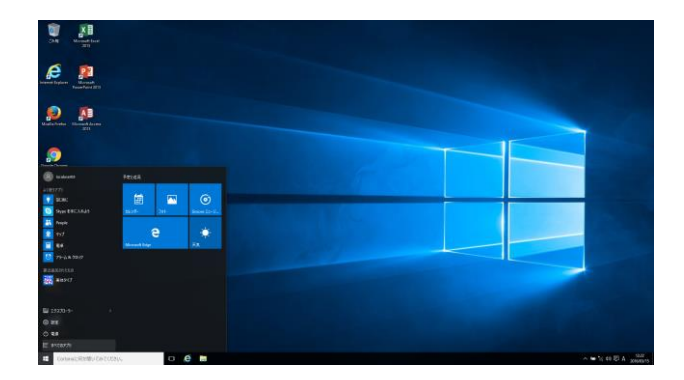

1 注意 ユーザー名とパスワードの入力を 20 回以上間違えると、ロックがかかります。 数分間サインインできなくなりますので、ご注意ください。

2.1.2. コンピューターの利用終了(シャットダウン)

コンピューターの利用後はシャットダウンします。

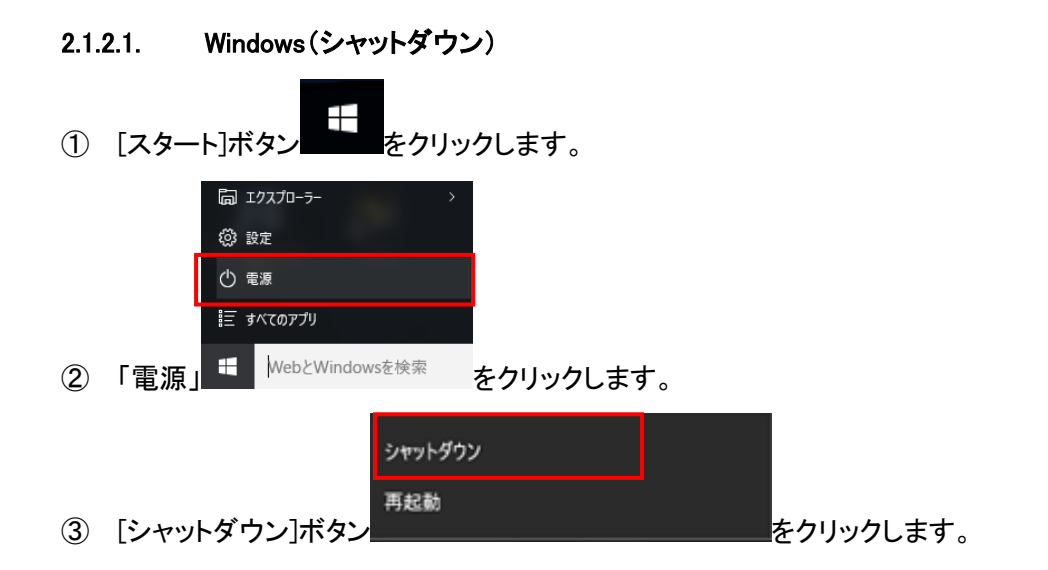

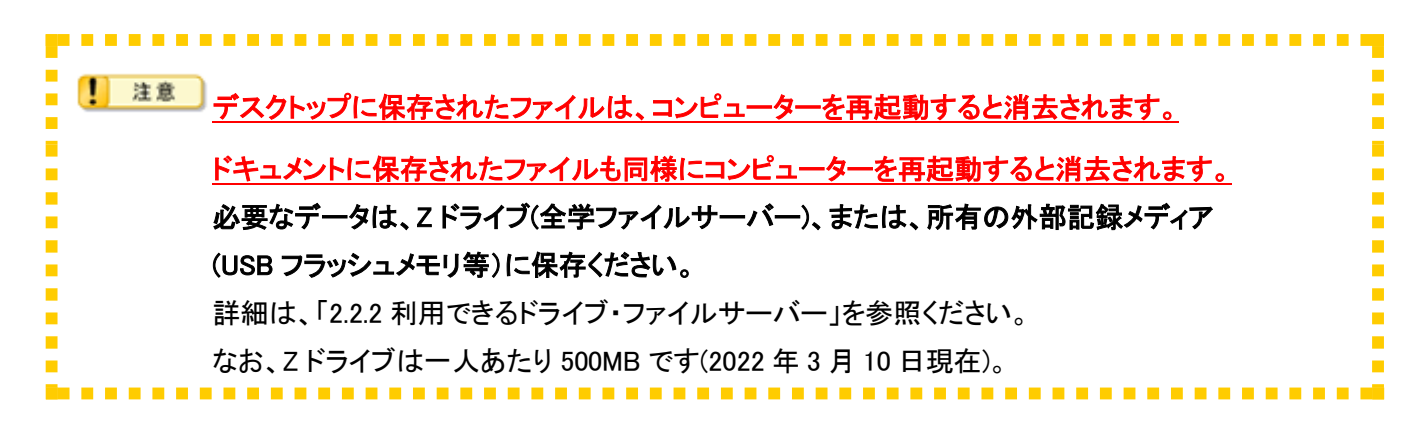

### 2.2. アプリケーションの利用

アプリケーションを起動するには以下の2通りの方法があります。

- デスクトップのアイコンをダブルクリック
- スタートメニューをクリック

利用できるアプリケーションの一覧は下記のとおりです。

| 項番 | ソフトウェア名                               | ソフトウェア概要      | バージョン          | 備考        |
|----|---------------------------------------|---------------|----------------|-----------|
| 1  | Adobe Reader DC                       | PDF 閲覧        | 2021.011.20039 |           |
| 2  | Firefox                               | Web ブラウザ      | 97.0.1         |           |
| 3  | Google Chrome                         | Web ブラウザ      | 98.0.4758.102  |           |
| 4  | Microsoft Edge                        | Web ブラウザ      | 98.0.1108.62   |           |
| 5  | +Lhaca デラックス版                         | 圧縮解凍          | 1.24           |           |
| 6  | MANDARA                               | 地理情報分析支援      | 10.0.1.5       |           |
| 7  | MOS Access                            | MOS 試験対策ソフト   | 2019           | 別途ライセンス必要 |
| 8  | MOS Excel                             | MOS 試験対策ソフト   | 365&2019       | 別途ライセンス必要 |
| 9  | MOS PowerPoint                        | MOS 試験対策ソフト   | 365&2019       | 別途ライセンス必要 |
| 10 | MOS Word                              | MOS 試験対策ソフト   | 365&2019       | 別途ライセンス必要 |
| 11 | MS イタリア語 IME                          | 文字入力補助        |                |           |
| 12 | MS フランス語 IME                          | 文字入力補助        |                |           |
| 13 | MS 中国語(簡体字、中国)IME                     | 文字入力補助        |                |           |
| 14 | MS 中国語(繁体字、台湾)IME                     | 文字入力補助        |                |           |
| 15 | MS 韓国語 IME                            | 文字入力補助        |                |           |
| 16 | Python                                | プログラミング言語     | 3.10.2         |           |
| 17 | RealPlayer                            | マルチメディアプレーヤ   | 20.0.7         |           |
| 18 | Access (Microsoft Office)             | データベース        | 2019           |           |
| 19 | Excel (Microsoft Office)              | 表計算           | 2019           |           |
| 20 | Microsoft Office Professional<br>Plus | オフィス          | 2019           |           |
| 21 | PowerPoint (Microsoft Office)         | プレゼンテーション     | 2019           |           |
| 22 | Publisher (Microsoft Office)          | 簡易 DTP ソフトウェア | 2019           |           |
| 23 | Windows 10 Education                  | オペレーションシステム   | 21H1           |           |
| 24 | Word (Microsoft Office)               | 文書作成          | 2019           |           |
| 25 | Zoom                                  | ミーティング        | 5.9.3          |           |
| 26 | 秀丸エディタ                                | テキストエディタ      | v9.11          |           |

| 26 | 美佳タイプトレーナー | タイピングソフト | Ver2.06     |          |  |
|----|------------|----------|-------------|----------|--|
| 管理 | 管理系ソフトウェア  |          |             |          |  |
| 27 | CaLabo LX  | 授業支援     | v5.1        |          |  |
| 28 | SEP        | ウイルス対策   |             | ※瞬快保護対象外 |  |
|    |            |          | 5 7 14 0550 | 教員機のみ、   |  |
| 29 | V-CUBE     |          | 5.7.14.0550 | ※瞬快保護対象外 |  |
| 30 | WinDVD     | 動画再生ソフト  | 11          | 教員機のみ    |  |
| 31 | 瞬快         | 環境保護     | 12.0        |          |  |

※上記ソフトウェアー覧は、2022年3月10日現在のものです。

最新の状況については、KUDOS WEB「ソフトウェア・ハードウェア検索」よりご確認ください。

 $\rightarrow$  http://kudos.kindai.ac.jp/guide/sh

■ デスクトップアイコンからアプリケーションを起動

デスクトップアイコンの該当のアプリケーションをダブルクリックします。

| アイコン           | ソフト(用途)                                       | アイコン               | ソフト(用途)                                                      |
|----------------|-----------------------------------------------|--------------------|--------------------------------------------------------------|
|                | 文書作成ソフト Microsoft Word が<br>起動します             |                    | 表計算ソフト Microsoft Excel が<br>起動します                            |
| RemeiReine     | プレゼンテーション作成ソフト<br>Microsoft PowerPoint が起動します | Access             | データベースソフト Microsoft<br>Access が起動します                         |
| Firefox        | インターネットブラウザ Firefox が<br>起動します                | 全学Learningフォ<br>ルタ | 全学ファイルサーバーの共有領域<br>を開きます                                     |
| Coogle dirone  | インターネットブラウザ Google<br>Chrome が起動します。          | -these             | ファイル圧縮・解凍ソフト +Lhaca<br>です<br>ファイルをアイコンにドラッグアンド<br>ドロップで使用します |
| Microsoft Edge | インターネットブラウザ Micrsoft<br>Edge が起動します           |                    | タイピングソフト MIKA タイプが起<br>動します。                                 |
| <b>3</b> 31    | テキストエディタ秀丸が起動しま<br>す。                         |                    |                                                              |

表 2.2-1 デスクトップアイコン一覧

■ スタートボタンからアプリケーションの起動

① [スタート]ボタンより「アプリケーション名」の順に選択し、目的のアプリケーション名をクリックします。

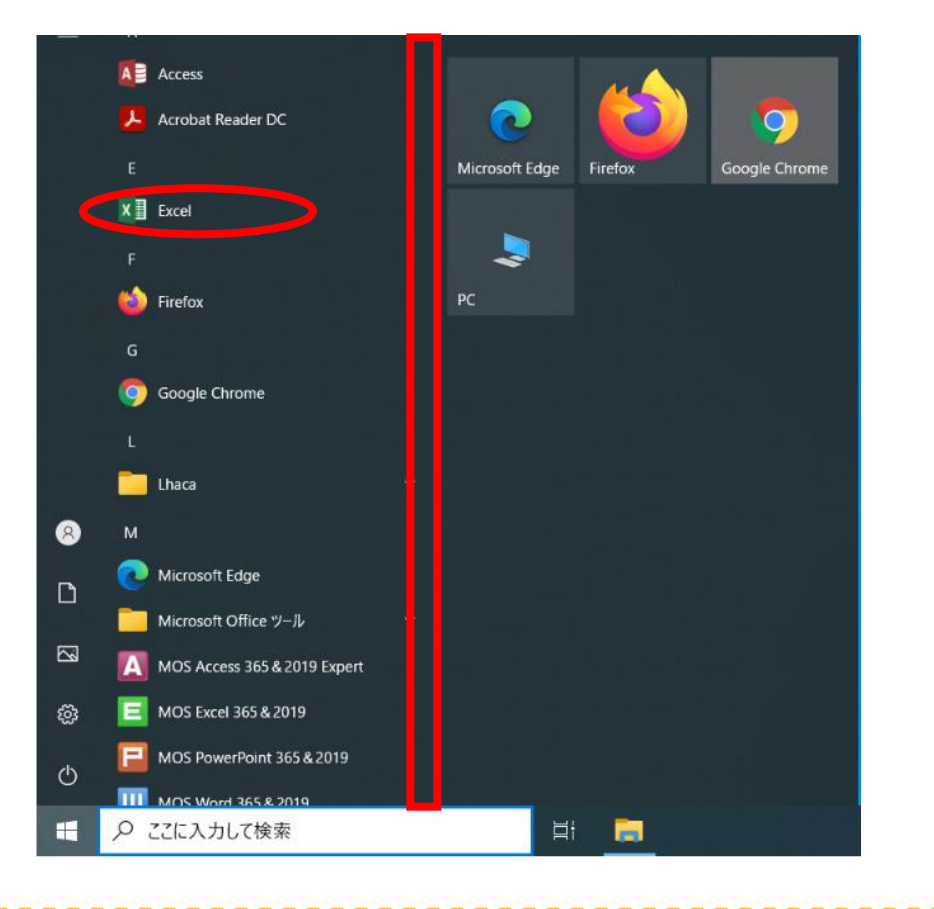

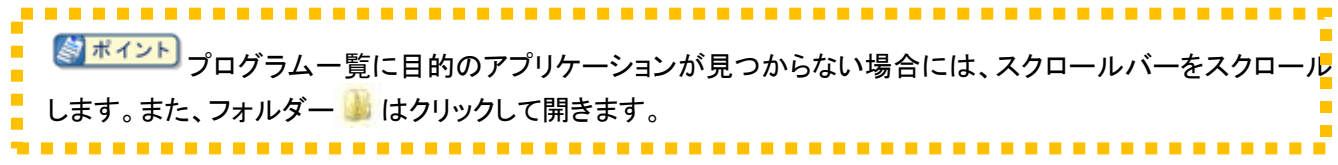

#### 2.2.1. IME (Input Method Editor) による言語の変更

IME には以下の言語がインストールされています

- ・日本語
- ・イタリア語(米国)
- ・フランス語(オーストラリア)
- ·中国語(簡体字、中国語)
- ・中国語(繁体字、台湾)
- ・韓国語

以下の手順で言語の切り替えを行います。

① タスクトレイの IME アイコンをクリックします。

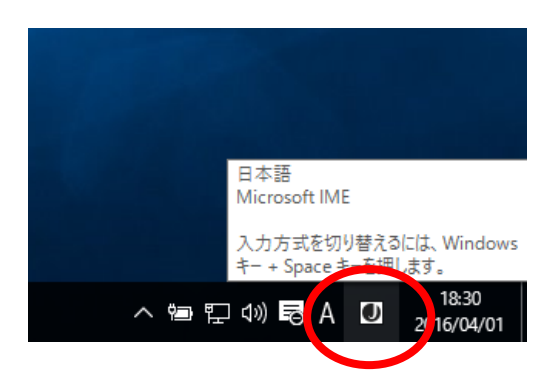

② インストールされている言語が表示されます。使用したい言語を選択します。

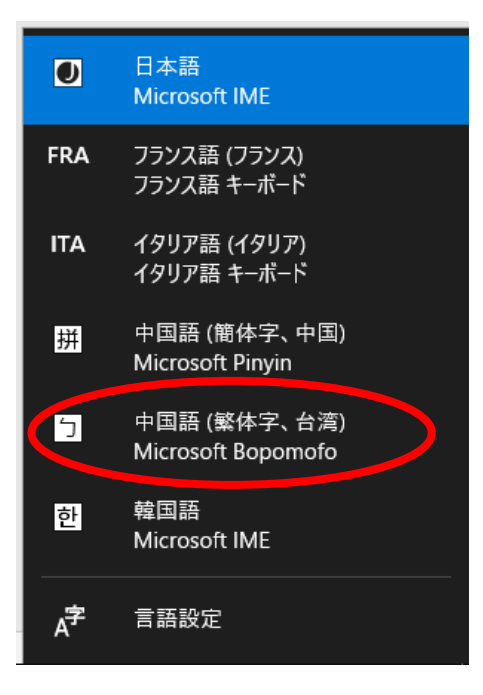

③ 選択した言語が表示されます。

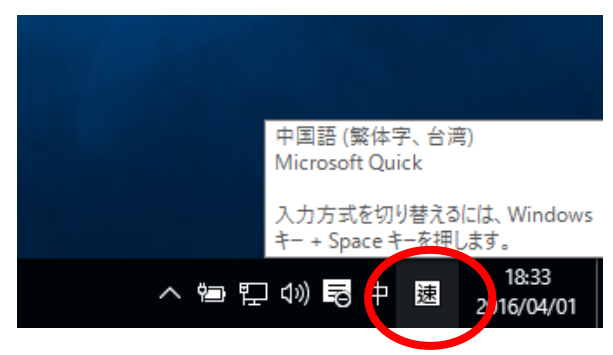

#### 2.2.2. 利用できるドライブ・ファイルサーバー

C-311~C-314 では以下の各ドライブが割り当てられています。 ファイルサーバーの利用はXドライブとZドライブです。

| ドライブ | 説明                                             |
|------|------------------------------------------------|
| С    | OS やアプリケーションのためのシステムドライブです。                    |
|      | 再起動すると、初期状態に戻るため、保存データは全て破棄されます。               |
| D    | 一時領域です。再起動を行ってもデータは消えませんが毎週月曜日早朝にすべて削除しま       |
|      | す。                                             |
| Е    | CD-R/RW、DVD±R/RW、が利用できる DVD ライターです。            |
|      | 全学ファイルサーバーの共有領域 Learning フォルダーです。              |
| Х    | 教材提示・レポート提出などに利用できます。                          |
|      | 利用に関しては教室授業担当員に確認してください。                       |
| Z    | 全学ファイルサーバーの個人用ホームディレクトリーです。                    |
|      | 必要なファイルは、ここに保存します。(500MB です。2022 年 3 月 10 日現在) |

表 2.2-2 ドライブー覧

利用可能なドライブやファイルサーバーを確認するには、サインイン後、[スタート]ボタンより[コンピューター (PC)]をクリックしてください。

|                                                                                                    | *                                                   |                                                                                                    |                    |           | - 🗆 X        |
|----------------------------------------------------------------------------------------------------|-----------------------------------------------------|----------------------------------------------------------------------------------------------------|--------------------|-----------|--------------|
| ← → * ↑ ■ > PC                                                                                         | >>>                                                 |                                                                                                    |                    | ✓ ひ PCの検索 | ٩            |
| <ul> <li>★ 94ッ9 79/8ス</li> <li>■ デスクトップ</li> <li>★ ダウソロ-ド</li> <li>※ ドキュメント</li> <li>■ ピクチャ</li> </ul> | 〜 フォルダー (6)<br>ダウンロード<br>と<br>フチャ                   | تریز بر ایران ایران ایران ایران ایران ایران ایران ایران ایران ایران ایران ایران ایران ایران ایران ایران ایران ا<br>ترویز ایران ایران ایران ایران ایران ایران ایران ایران ایران ایران ایران ایران ایران ایران ایران ایران ایران ایرا | ۲۴۲۵۲۷۴<br>۲۹۲۶/۲۰ |           |              |
| <ul> <li>■ EFA</li> <li>♪ ミュージック</li> <li>&gt; ▲ OneDrive</li> <li>&gt; ■ PC</li> </ul>                | ゲバイスとドライブ (3)<br>システムドライブ (C)<br>空き模域 200 GB/228 G8 | -時保存用ドライブ(Dc)<br>空き領域 9.91 GB/9.95 GB                                                                                                    | DVD RW ドライブ (E)    |           |              |
| > ↓ ダウンロード<br>> ■ デスクトップ<br>> 〒 ドキュメント<br>> ■ ピクチャ<br>> ■ ピデオ<br>> ♪ ミュージック<br>> ≒ システムドライブ (C:)       | C <sub>2</sub>                                      |                                                                                                    |                    |           |              |
| > 👝 一時保存用ドライブ()<br>> 🥩 ネットワーク<br>9 個の項目                                                                |                                                     |                                                                                                    |                    |           | B:: <b>#</b> |

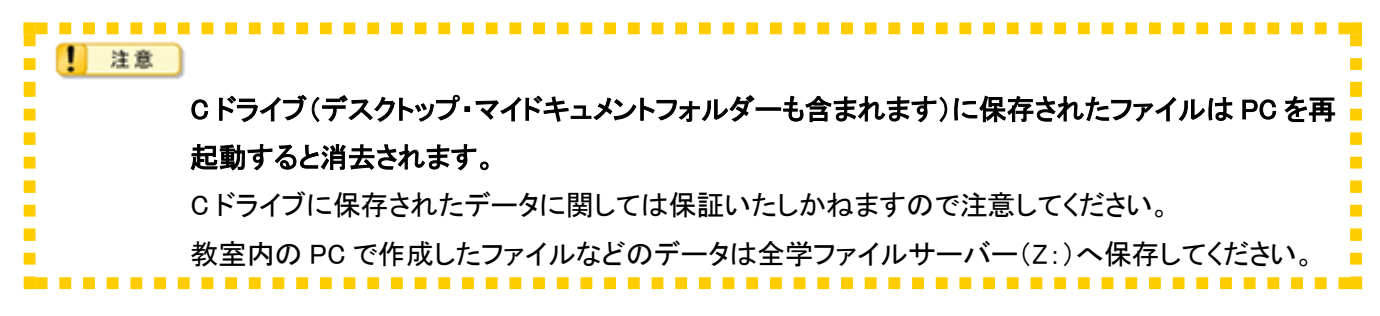

#### 2.2.2.1. 各ドライブ(外部記憶メディア)の利用方法

| 1 注意                                                    |
|---------------------------------------------------------|
| USB メモリ、SD カード、CD-R などの可搬型記憶装置の使用は、ウイルス混入・感染及び紛失のリスクが高い |
| ■ため、個人情報を含む機密性の高いナーダの取り扱いは禁止します。<br>                    |
| 情報機器間のデータのやり取りを行う場合、2 段階認証(多要素認証)設定済みアカウントにて、Google ドライ |
| ブや KUDOS BASKET 等を利用してください。                             |
| Googleドライブの利用については、                                     |
| 下記、利用マニュアルの(29 ページ目:7. Googleドライブの利用)を参照してください。         |
| https://kudos.kindai.ac.jp/cms/pdf/manual_3_12.pdf      |
| KUDOS BASKET の利用は、下記、利用マニュアルを参照してください。                  |
| https://kudos.kindai.ac.jp/cms/pdf/manual_80_2.pdf      |
|                                                         |
| 周辺機器利用の詳細については、                                         |
| KUDOS WEB「情報システム利用ガイドライン(8 条 10 項)」を参照してください。           |
| https://kudos.kindai.ac.jp/cms/pdf/manual_3_14.pdf      |

USB メモリの利用

USB フラッシュメモリなど USB 機器が利用できます。

USB メモリを USB ポートに差し込みます。

「コンピューター」の「デバイスとドライブ」に「USBドライブ」が表示され、USBメモリが利用できます。

USB メモリの利用を終了して PC から取り外す場合は、次の手順で操作します。 USB メモリを参照しているウィンドウをすべて終了します。

タスクバー右端のタスクトレイ表示部分の

「●●の取り出し」をクリックします。

※「●●」には USB メモリの名称が入ります。

コンピューター本体から USB メモリを取り外します。

#### 2.2.2.2. ファイルサーバーの利用方法

PC にサインインすると全ユーザーに共通で学内ファイルサーバーが利用できます。

■ ホームディレクトリー(Z:)

全学ファイルサーバーにある個人用ディレクトリーです。

- ファイルを保存するには
  - 1. 任意のアプリケーションから保存するには、保存コマンドより[保存場所]に「Zドライブ」を選択します。
  - 2. 保存元ファイルのフォルダー画面をデスクトップに表示している場合には、保存したいファイルを選択し て右クリックし、ショートカットメニューより「Z:ドライブ」をクリックします。
- ファイルを開くには
  - [スタート]メニューより[エクスプローラー]をクリックしてし、左ツリーペインの「Z ドライブ」→該当ファイルの順にダブルクリックします。
  - 3. 開くファイルのフォルダー画面をデスクトップに表示している場合には、保存したいファイルを選択して右 クリックし、ショートカットー覧より「Z:ドライブ」をクリックします。
- 使用容量または空き容量を確認するには
  - 1.[スタート]メニューより[コンピューター]をクリックしてコンピューターを開き、「Z ドライブ」アイコンにて右ク リックし、「プロパティ」を選択します。

※利用可能な容量は 500MB です(2022 年 3 月 10 日現在)

■ 全学 Learning フォルダー(X:)

授業に関する教材の教員からの提示や、学生からのレポート提出等に利用できます。 ご利用に関しては教室授業担当員にご確認ください。

#### 2.2.3. 音声の利用(貸出ヘッドセット)

PC から出力される音を聞く場合、またはマイクを利用するには、ステレオヘッドセットを利用します。

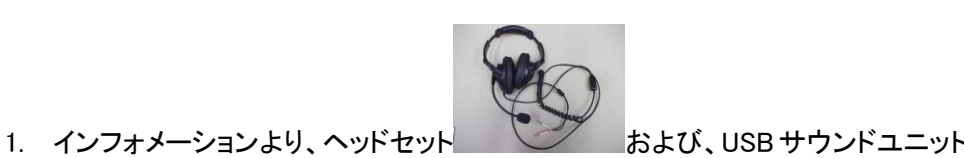

を貸し出していただ

きます。

2. 貸し出していてだいたヘッドセットと USB サウンドユニットを接続します。

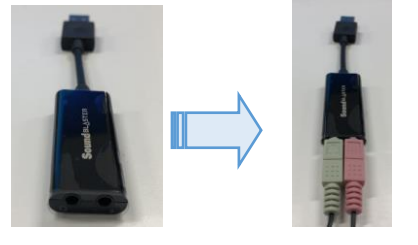

3. USB サウンドユニットを PC の空いている USB TypeA のポートに接続します。

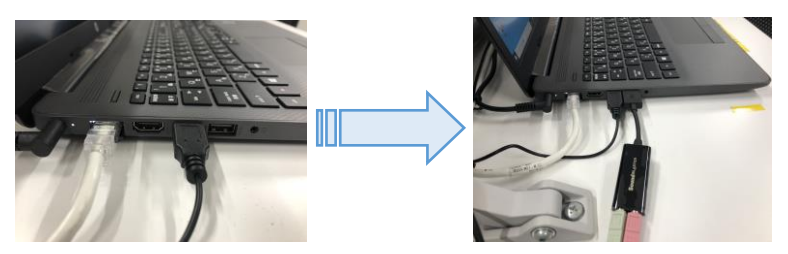

音量の調整は、ヘッドセットのボリュームを動かすことでヘッドセットの音量を変えることができます。 また、タスクバーの「スピーカー」ボタンをクリックし、スライダーにて音量調整します。

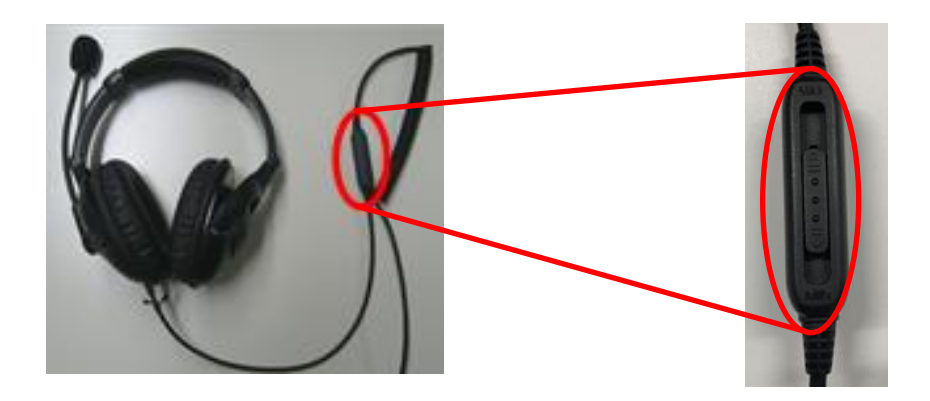

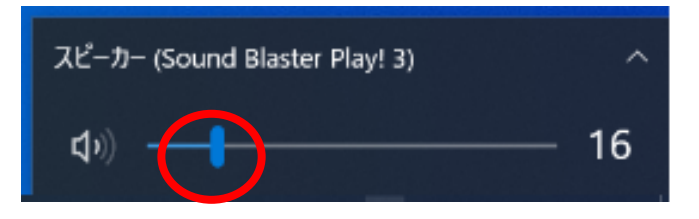

#### 2.2.4. 教員用 PC について

教員用 PC は教員用権限のあるユーザーのみサインインできます。

#### 2.2.5. 留意事項

PC 利用後は「シャットダウン」をしてください。

| ! 注意                                        |
|---------------------------------------------|
| シャットダウン前には必要なデータが全学ファイルサーバーのホームディレクトリーまたは外部 |
| 記憶メディアに保存したことを確認してください。                     |
| • • • • • • • • • • • • • • • • • • •       |

### 2.3. ドキュメントシステムの利用

教室には、KUDOS Print に対応した複合機が設置されています。

授業中はポイントを消費せずに印刷できますが、自由利用時ではポイントを消費して印刷する必要があり ます。

スキャナー機能も利用可能です。

#### 2.3.1. KUDOS Print に対応した複合機の利用

KUDOS Print に対応した複合機は時間帯別に以下のモードが設定されています。

| No | モード名称   | 説明                                    |
|----|---------|---------------------------------------|
| 1  | ポイントモード | 自由利用となっている教室に設定されているモードです。 ポイントモードでは印 |
|    |         | 刷を行うとプリント実績値が加算されます。プリント実績値がプリント上限値に  |
|    |         | 達している場合や、プリント上限値を超えるような印刷を行おうとした場合、その |
|    |         | ままでは印刷できませんのでポイントを別途購入する必要があります。      |
|    |         | プリント実績値とは:「どれだけ印刷したか」を示す値です。          |
|    |         | プリント上限値とは:「どれだけ印刷できるか」を示す値です。         |
| 2  | 授業モード   | 授業中の教室に設定されているモードです。                  |
|    |         | 授業モードでは印刷を行ってもプリント実績値が加算されることはありません。  |
|    |         | また、プリント実績値がプリント上限値を超過していても印刷できます。     |

#### 2.3.2. KUDOS Print に対応している複合機の一覧

1) KUDOS Print に対応している複合機の一覧は以下のとおりとなります。

#### 表 2.3-2 複合機一覧

| 教室名   | 装置名 | ホスト名        | プリンター表示名           |  |
|-------|-----|-------------|--------------------|--|
| 0-211 | 複合機 | MFC3C311001 | C 館_C−311_1 号機     |  |
| 0-311 |     |             | C 館_C-311_1 号機(予備) |  |
| 0-212 | 複合機 | MFC3C312001 | C 館_C−312_1 号機     |  |
| 0-312 |     |             | C 館_C-312_1 号機(予備) |  |
| 0.212 | 複合機 | MFC3C313001 | C 館_C−313_1 号機     |  |
| 0-313 |     |             | C 館_C-313_1 号機(予備) |  |
| 0-214 | 複合機 | MFC3C314001 | C 館_C−314_1 号機     |  |
| 0-314 |     |             | C 館_C-314_1 号機(予備) |  |

※プリントサーバーは2台構成となっており、通常利用しているプリンタサーバーに不具合が発生した 場合、印刷ができなくなります。そのため2台目のプリントサーバー配下にある表示名が(予備)

となっているプリンターを利用し印刷を行ってください。

| ポイント                                                       |
|------------------------------------------------------------|
| 教室の複合機はポイント管理方式(KUDOS Print)に対応しています。                      |
| KUDOS Print の利用については、KUDOS Web の KUDOS Print 説明ページより「KUDOS |
| Print(PC 教室)利用マニュアル」を参照してください。                             |
| https://kudos.kindai.ac.jp/service/print/pcroom            |
|                                                            |

#### 2.3.3. スキャナーの利用

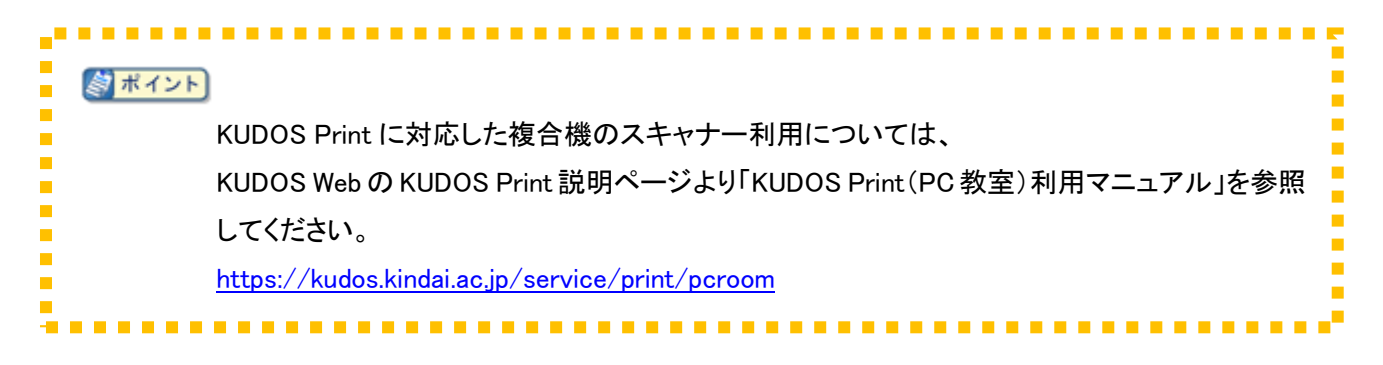

## 3.授業支援システム 概要

授業支援システムは、以下により構成されます。

1. 画像・音声提示装置による各機能

教卓上の「操作パネル」を操作することで、学習者に教材となる画像や音声を提示することができます。「表 3-1 画像・音声提示装置による機能一覧」の各機能を利用できます。

2. 授業支援ソフトウェアによる各機能

教員 PC にセットアップされた授業支援ソフトウェアの制御画面を操作することで、出席管理や学習者 PC の操作禁 止など「表 3-2 授業支援ソフトウェア(CaLabo LX)による各機能一覧」、の各機能を利用できます。 また、授業支援ソフトウェアとして、CaLabo LX を導入しております。

| 機能名称       1     プロジェクター画像送出 |   | 名称          | 機能詳細                                |  |  |
|------------------------------|---|-------------|-------------------------------------|--|--|
|                              |   | プロジェクター画像送出 | 教材画像を液晶プロジェクターに送出します。               |  |  |
|                              | 0 | 音声送出、音量調整   | 送出教材音声やマイク音声をスピーカーに出力します。           |  |  |
|                              | Z |             | また、音量調整も可能です。                       |  |  |
| 3                            | 3 | 教室統合        | C-311とC-312、C-313とC-314 は教室統合が可能です。 |  |  |

表 3-1 画像・音声提示装置による機能一覧

| 機能名称 |              | 機能詳細                                 |  |
|------|--------------|--------------------------------------|--|
| 1    | 先生画面送信       | 先生 PC の画面を学習者に送出します。先生 PC 画面はフルスクリーン |  |
|      |              | とウィンドウサイズで表示できます。                    |  |
| 2    | 画面受信/サムネイル表示 | 学習者の画面をモニタします。複数学習者を一度にモニタし、一覧表示     |  |
|      |              | もできます。「画面受信」から「リモート操作」への切り替えができます。   |  |
| 3    | リモート操作       | 学習者の PC をリモートで操作します。                 |  |
| 5    | 電子指示棒        | 先生画面転送時やリモート操作、発表時、PC 画面にマーキングできま    |  |
|      |              | す。                                   |  |
| 6    | グループワーク      | 先生が指定したグループまたは学習者が自主的に組んだグループで画      |  |
|      |              | 面共有ができます。また、グループ内でファイルの受け渡しが可能で      |  |
|      |              | す。                                   |  |
| 7    | ファイル配布/回収    | 教材ファイルを配布し、学習者ごとに区別して回収できます。回収後に     |  |
|      |              | 添削し、添削結果を返すこともできます。                  |  |
| 8    | ファイル提出       | 学習者が課題ファイルを先生に提出できます。                |  |
| 9    | チャット         | クラス全員またはグループ間でチャットボードによるチャットができます。   |  |
| 10   | アナライザー       | 制限時間を設定した選択式問題を配布し、回答状況をリアルタイムに集     |  |
|      |              | 計します。正解/不正解の学習者名もその場で確認でき、結果を CSV    |  |
|      |              |                                      |  |

#### 表 3-2 授業支援ソフトウエア(CaLaboLX)による各機能一覧

|          |                | ファイルとして保存できます。                          |  |
|----------|----------------|-----------------------------------------|--|
| 11       | 小テスト           | 選択/正誤/入力問題を組み合わせたテスト用紙を配布し、確認テス         |  |
|          |                | トを実施できます。結果は自動採点し、学習者にフィードバックできま        |  |
|          |                | す。学習者別/問題別の正解率や解答の明細を CSV ファイルに保存し      |  |
|          |                | ます。                                     |  |
| 12 評価シート |                | 相互評価用の評価シートを配布し、プレゼンテーション等を評価します。       |  |
|          |                | 結果はその場で集計し、結果を CSV ファイルに保存します。          |  |
| 13       | 先生呼び出し         | 質問があるときなど、学習者の操作で先生を呼び出します。             |  |
| 14       | コールレスポンス       | 学習者からの呼び出しに対し、リモート操作やチャットで応答します。        |  |
| 15       | 自動抽選           | 現在出席している学習者または選択した学習者の中で1人だけ選んで         |  |
|          |                | 名前を表示 します。                              |  |
| 16       | 操作ロック/ブラックアウト  | 学習者 PC のキーボード/マウス操作をロックします。また、モニタを非     |  |
|          |                | 表示にします。                                 |  |
| 17       | 座席アイコン表示       | 座席アイコン上に学習者 PC のデスクトップ画面を表示します。         |  |
| 18       | 電源管理           | 学習者 PC の電源を一斉に ON/OFF/再起動/ログオン/ログオフし    |  |
|          |                | ます。                                     |  |
| 19       | リモート起動         | 学習者 PC のアプリケーションを先生側から起動します。            |  |
| 20       | アプリケーション監視     | 学習者 PC で現在実行中のアプリケーションを座席アイコンに表示しま      |  |
|          |                | す。                                      |  |
| 21       | URL 一斉表示       | 既定のブラウザを起動し、先生が指定した Web サイトを一斉に表示しま     |  |
|          |                | す。                                      |  |
| 22       | 実行不許可          | 学習者 PC のアプリケーション起動やブラウザの利用を一時的に禁止し      |  |
|          |                | ます。                                     |  |
| 23       | Web 制限/プログラム制限 | 学習者 PC で Web サイトの閲覧や指定したプログラムの利用を一時的に   |  |
|          |                | 禁止します。                                  |  |
| 24       | 授業外インターネット制御   | 先生 PC が起動していない状態でも、学習者 PC の Web アクセスを制限 |  |
|          |                | できます。                                   |  |
|          |                | スケジュール(曜日や特定の日付)の設定ができ、スケジュールによる        |  |
|          |                | 制限が適用されている場合でも先生PCで簡単に制限解除ができます。        |  |
| 25       | 出席票            | 授業開始時に出席票を表示し、出欠をとります。遅刻者も自ら出席でき        |  |
|          |                | ます。                                     |  |
| 26       | 出席結果保存         | 学習者の出席状況を CSV ファイルで保存します。               |  |
| 27       | 座席レイアウト        | 教室の座席配置に合わせて自由にレイアウトできます。               |  |
| 28       | グループ作成         | 学習者アイコンを選択し、アイコンにドラッグ&ドロップするだけで自由       |  |
|          |                | にグループを作成できます。授業中、自由にグループを変更できます。        |  |
| 29       | コントローラ表記       | 先生 PC のコントロール画面表記で日本語/英語/中国語を切り替え       |  |
|          |                | られます。                                   |  |

各機能の詳細については、別紙「CaLaboLX 簡易マニュアル」を参照してください。

## 3.1. 画像・音声提示装置による各機能

#### 3.1.1. 機器の配置図

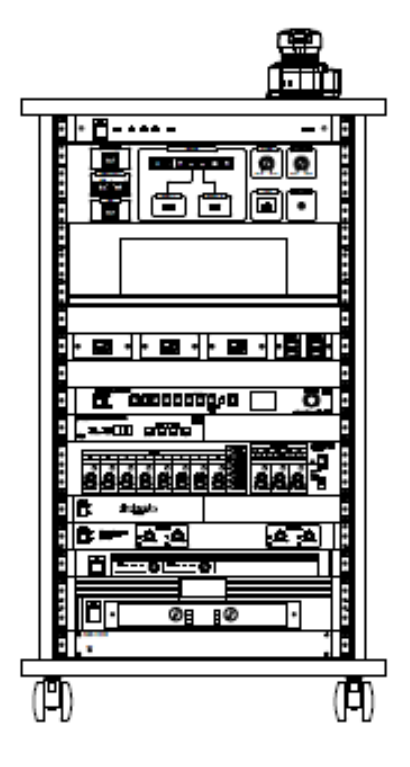

C-311、C-313

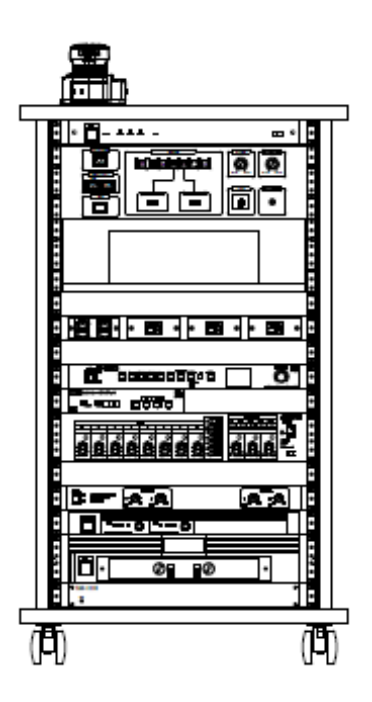

C-312、C-314

#### 3.1.1.1. 操作パネル・入力パネルの説明

操作パネルは、次のボタンなどから構成されています。

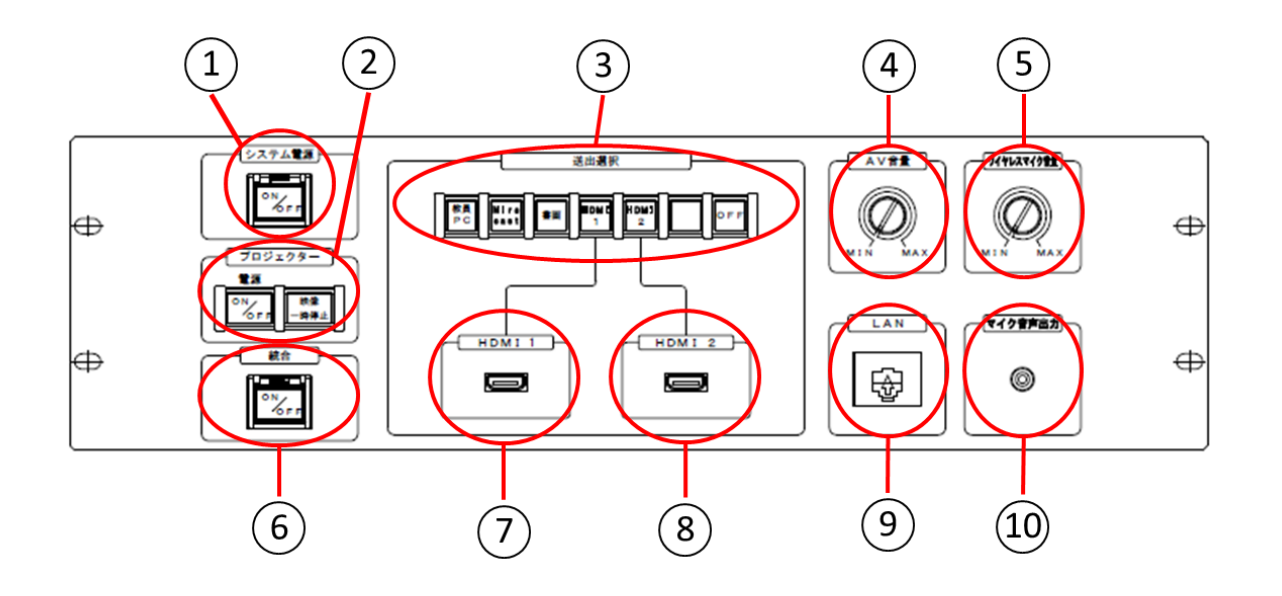

- ① システム電源
- ② プロジェクター電源
- ③ 送出選択スイッチ
- ④ AV 音量ボリューム
- ⑤ ワイヤレスマイク音量ボリューム
- ⑥ 統合スイッチ(C-311、C-313 教室のみ)
- ⑦ 入力端子 1:HDMI(映像·音声)
- ⑧ 入力端子 2:HDMI(映像·音声)
- ⑨ 情報コンセント
- 11 マイク音声出力

#### 3.1.1.2. ワイヤレスマイクの種類

ワイヤレスマイクはハンドマイク・ピンマイクの2種類から構成されています。

ハンドマイク

ピンマイク

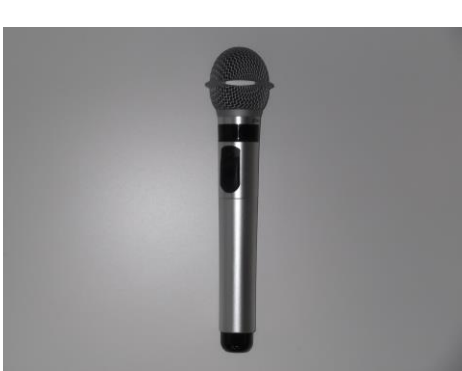

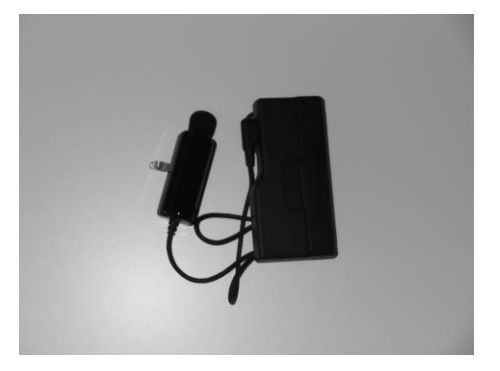

#### 3.1.2. システム電源の入れ方

システム電源を入れないと、マイク、プロジェクターなど、すべてのハードウェアによるものが利用できません。

- 1. 「システム電源」〇のスイッチを押します
- 2. 約1秒後電源が立ち上がり〇の赤ランプが点灯し、機器選択スイッチ〇の青ランプが点灯すればス タンバイ完了です

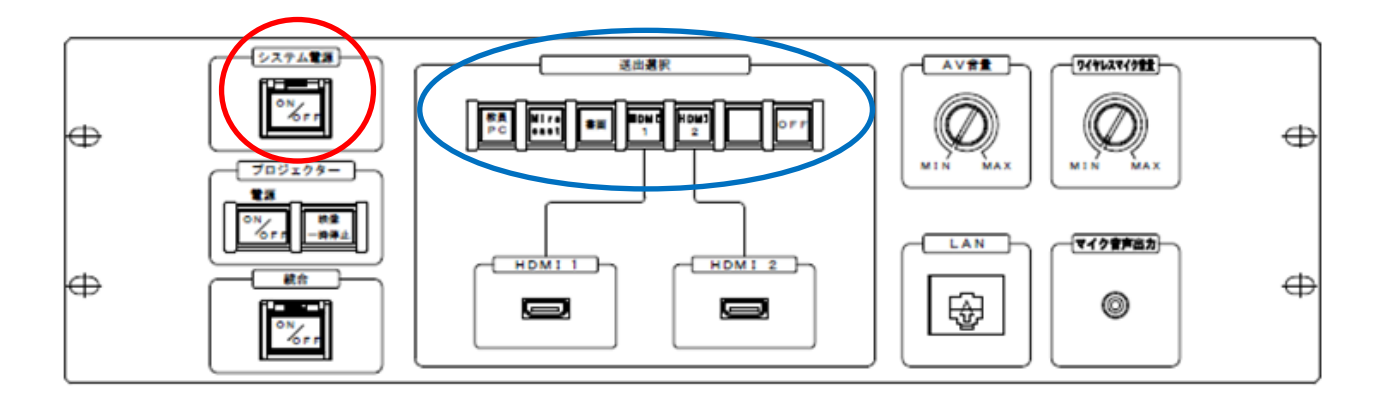

#### 3.1.3. プロジェクターの電源の入れ方

- 1. 「プロジェクター電源」〇の電源 ON/OFF スイッチを押します
- 2. 〇の赤ランプが点灯しプロジェクターの電源が投入されます
- 3. プロジェクターが起動し、壁面ホワイトボードに映像が投影されます
- 4. 「映像一時停止」スイッチを押すことで、プロジェクターの映像を一時的に映さないようにします。

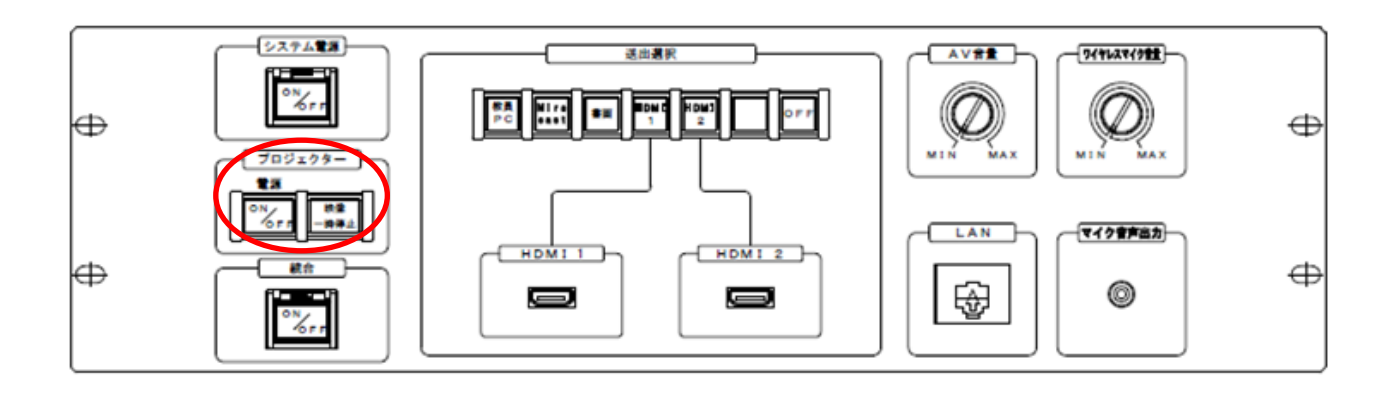

#### 3.1.4. マイクを使用する

- 1. 「システム電源」をONにすると、無線マイク(ピン型・ハンド型)で話すことが可能です
- 2. マイク音量調整は〇を回します

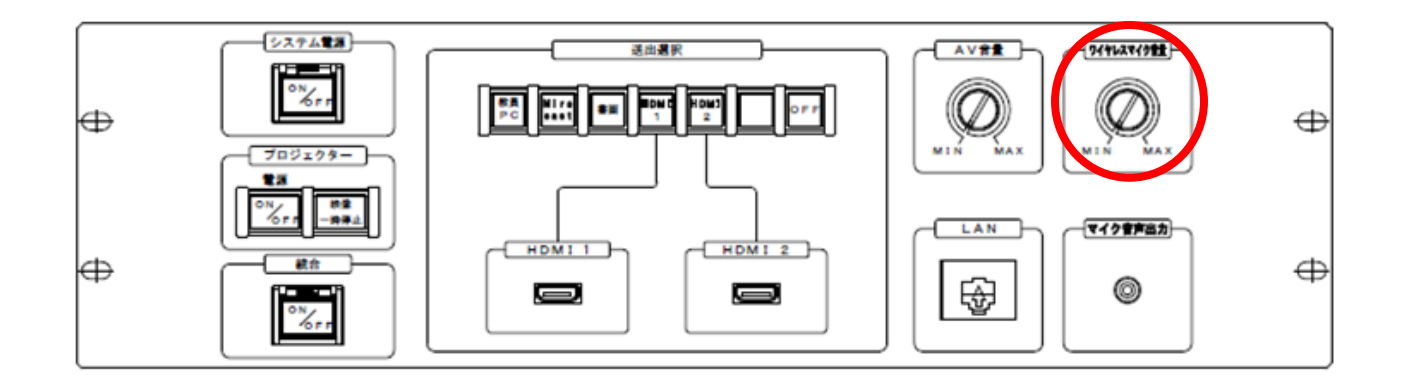

#### 3.1.5. 教員 PC の映像・音声を出力する

- 1. 「操作パネル」の「送出選択」の「教員 PC」 〇を選択すると、モニターおよびプロジェクターに映像 を出力します
- 2. 音量調整は○を回します

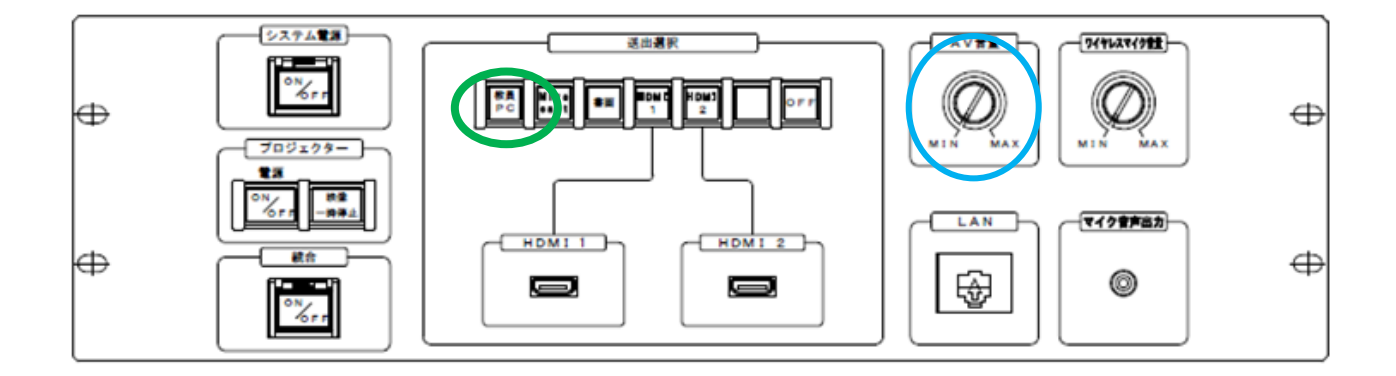

#### 3.1.6. 持込端末の HDMI 端子を使用し、映像・音声を出力する

- 1. 「HDMI1」または「HDMI2」に HDMI ケーブルを接続します
- 2. 「操作パネル」の「送出選択」で「HDMI1 もしくは 2」 〇を選択すると、プロジェクターに映像が投影され ます
- 3. AV 音量調整は○を回します

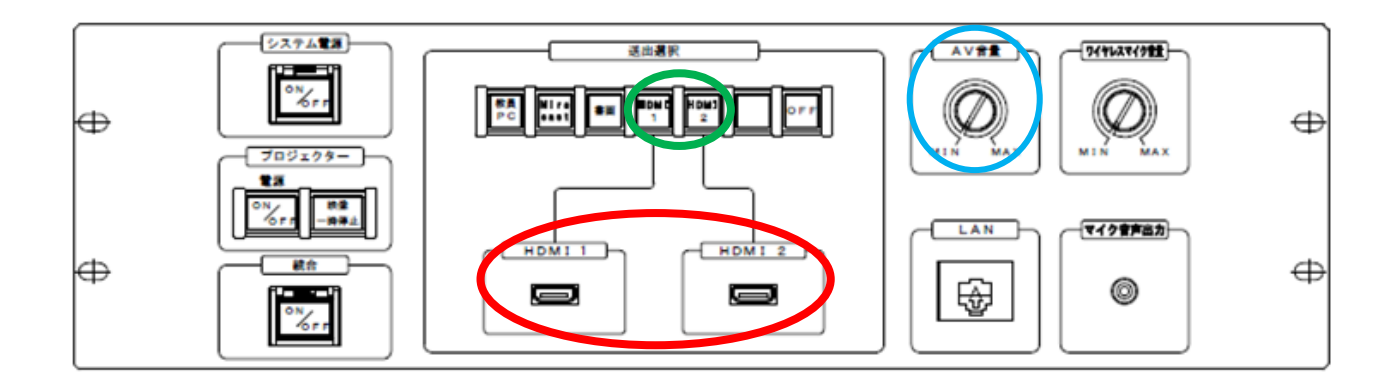

3.1.7. Miracast を使用し、映像・音声を出力する

- 1. 「システム電源」がONにされていることを確認します。(3.1.2 システム電源の入れ方 参照)
- 2. Miracast ボタン〇を押します
- 3. 端末の Miracast 機能を有効にします
- 各機器の無線映像送出の手順に従って「Miracast」へ接続してください
   例:Windows10 での接続方法
  - ① 「Windows」キー及び「K」キーを押します。
  - 「モニター」や「プロジェクター」に表示されている「デバイス名」と、同じ「デバイス名」をクリックします。
  - ③「接続試行中」から「接続済み」になると接続成功です。
- 5. 接続が完了しプロジェクターに端末の画面が表示されます
- 6. 音量調整は○を回します

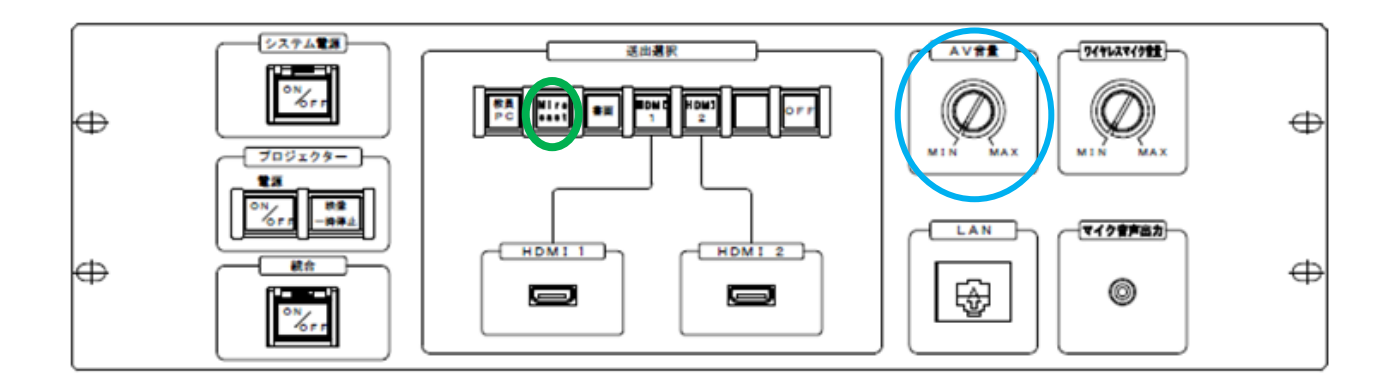

#### 3.1.8. 書画を使用し、映像を出力する

- 1. 書画カメラの電源を押し、電源を ON にします。
- 2. 「書画」〇を選択すると、モニターおよびプロジェクターに映像を出力します

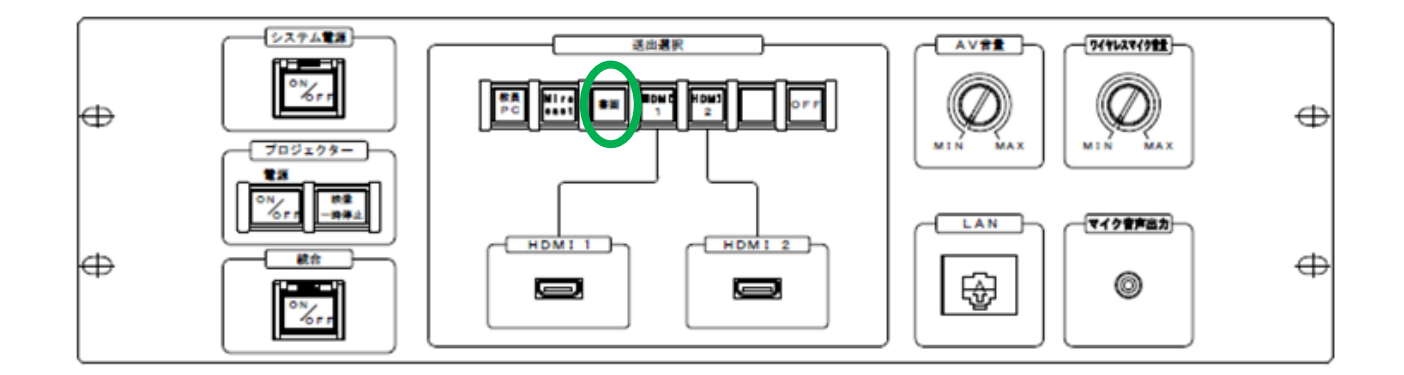

#### 3.1.9. 教室統合

教室統合の操作は、C-311、C-313の奇数の教室を親教室とし、統合の操作を行います。 C-312、C-314の偶数の教室は、子教室となり、統合される教室となります。

教室統合の組み合わせは、

- ・311 と 312
- ・313 と 314

となります。

#### 3.1.9.1. 教室統合の実施

操作方法

- 1.「システム電源」がONにされていることを確認します。(3.1.2 システム電源の入れ方 参照)
- 2. 子教室のシステム電源〇が「OFF」である事を確認します
- 3. 親教室のシステム電源Oを「ON」にします
- 4. 親教室の統合スイッチ〇を押します
- 5. 約 20 秒間統合スイッチ〇が点滅(親・子教室共)し、統合スイッチ点灯後教室統合が完了します
- ※ 統合スイッチ点滅中、もう一度押しますと統合が中止されます。その後約20秒間統合操作は出来ません

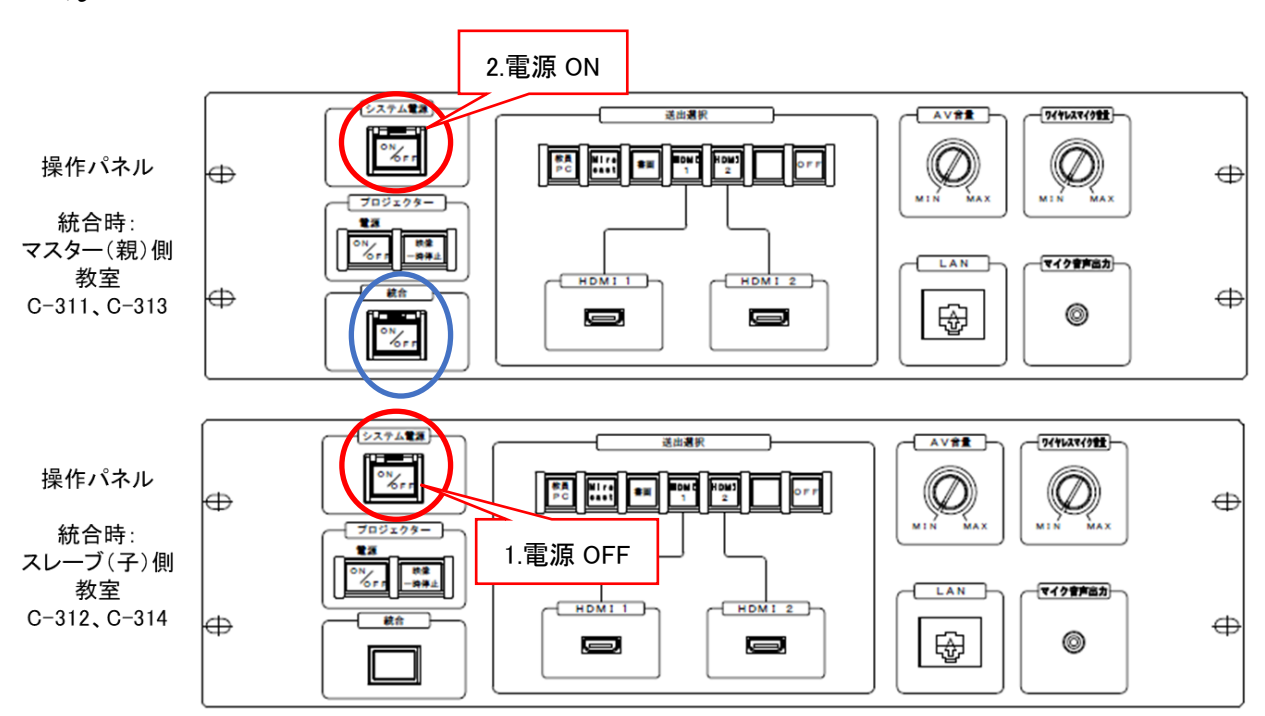

#### 3.1.9.2. 教室統合の分離

#### 操作方法

- 1. 親教室の統合スイッチを押します
- 2. 統合スイッチが消灯すれば分離完了です

#### 3.1.10. システム電源の切り方

- 1. 「システム電源」〇のスイッチを押します
- 2. 〇のランプが消灯し、送出選択スイッチ〇のランプが消灯すればシャットダウン完了です

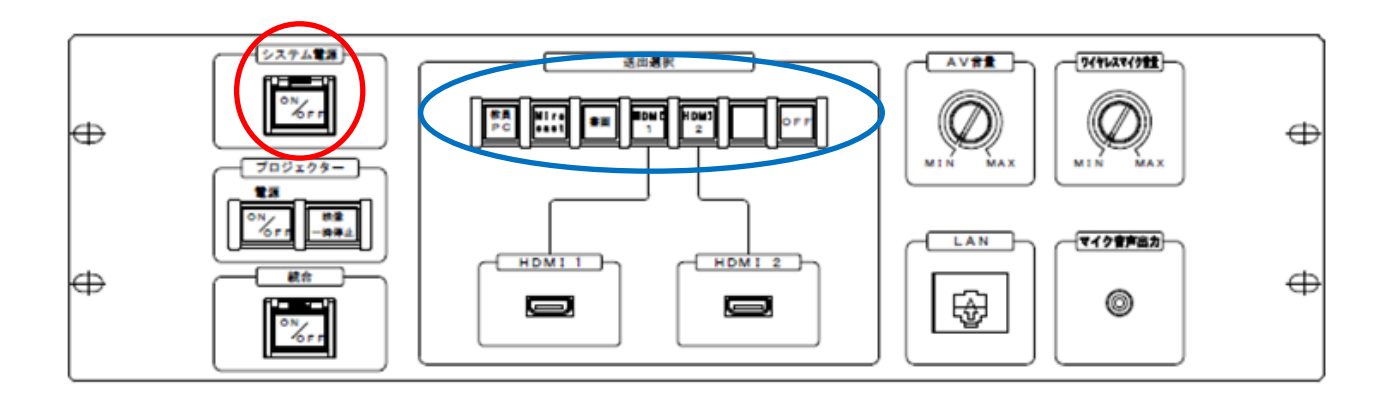

# 4.補足資料

| 種別                  |          | 機種(型名) 詳細                              | 画像 |
|---------------------|----------|----------------------------------------|----|
| 教                   |          | HP ProDesk 400 G7 SF/CT                |    |
|                     | 本体       | OS:Windows 10 Education                |    |
| 月                   |          | CPU:Core i5-10500(3.1GHz) × 1          |    |
| 「」「」「」「」」「」」「」」」」」。 |          | メモリ:8GB DDR4 SDRAM                     |    |
|                     |          | SSD:256GB M.2(NVMe)                    |    |
| 台                   |          | DVD ライター                               |    |
|                     |          | ポータブル BD ドライブ                          |    |
|                     | プロジェクター  | Panasonic PT-VMZ60J(WUXGA:6000lm)      |    |
| 授業                  |          | ELECOM LDT-MRC02                       |    |
| 未支援シュ               | Miracast |                                        |    |
| <u> </u>            |          | 赤外線ワイヤレスマイク(ハンド型) ATIR-T88             |    |
| ム<br>(4<br>式        | マイク      | 赤外線ワイヤレスマイク(ペンダント型) ATIR-T85           |    |
|                     | 操作パネル    | 特型                                     |    |
|                     | 授業支援ソフト  | CaLabo LX                              | -  |
|                     |          | HP 250 G7/CT Refresh Notebook PC       |    |
|                     |          | OS:Windows 10 Education                |    |
|                     | 本体       | CPU:Core i5-1035G1(1.00GHz~3.6GHz) × 1 |    |
| 4 端                 |          | メモリ:8GB DDR4 SDRAM                     |    |
| 台末                  |          | SSD:256GB M.2(NVMe)                    |    |
|                     |          | DVD ライター                               |    |
| 貨                   |          | ヘッドセット(CZ530-A)                        |    |
|                     |          | USB サウンドユニット(SB-PLAY3)                 |    |
| 出機                  |          | ワイヤレスマイク(ハンド型) ATIR-T880(予備)           |    |
| 器                   |          | ワイヤレスマイク(タイピン型) ATIR-T850(予備)          |    |
|                     |          | EZCast Ultra                           |    |